## WordPress – Afficher les mentions légales

Conformément à la loi, si un organisme met en place un site en ligne, il doit fournir un certain nombre de mentions légales. *Cf. <u>http://www.cnil.fr/vos-obligations/informations-legales/</u>* 

## Objectif : Placer une page "mentions légales" en lien dans le pied de page du site

#### Créez la page "mentions légales"

- Ajoutez une nouvelle page et copiez le contenu de la page proposée sur le site TICE44 <u>http://www.ec44.fr/tice/mentions-legales/</u>
- Modifiez le contenu en l'adaptant à votre établissement (nom, adresse, etc.)
- Publiez la page

#### Retirez cette nouvelle page "mentions légales" du menu principal

- Allez sur "Apparence" puis "Menu".
- Ouvrez l'objet "Mentions légales" et cliquez sur "supprimer"

| Mentions légales            | Page 🔺            |
|-----------------------------|-------------------|
| Titre de la navigation      | Attribut de titre |
| Mentions légales            |                   |
| Déplacer                    |                   |
| Original : Mentions légales |                   |
| Supprimer Annuler           |                   |

#### Créez un nouveau menu "Mentions "

- Allez sur "Apparence" puis "Menu".
- Cliquez sur "créez un nouveau menu" —

| Sélectionnez le menu à modifier : | Mentions | $\checkmark$ | Sélectionner | ou créez un nouveau menu. |
|-----------------------------------|----------|--------------|--------------|---------------------------|

Tapez le nom "mentions légales" pour votre menu et validez en cliquant sur "Créer le menu"

| Nom du menu    | Saisissez ici le nom du menu                                  | Créer le menu |
|----------------|---------------------------------------------------------------|---------------|
| Donnez à votre | un menu un nom ci-dessus, puis cliquez sur « Créer le menu ». |               |
|                |                                                               |               |
|                |                                                               |               |

Remarquez que le menu "Mentions" est maintenant ouvert.

# WordPress – Afficher les mentions légales

## Insérez la page "Mentions légales" dans ce nouveau menu

• Cochez la page "Mentions légales" et cliquez sur "Ajouter au menu"

| Pages                                                                                            |     | Nom du menu Mentions                                                                                                    |
|--------------------------------------------------------------------------------------------------|-----|----------------------------------------------------------------------------------------------------|
| Les plus récentes Afficher tout<br>Recherche                                                     | ^   | Structure du menu<br>Glissez chaque élément pour les placer dans l'ordre que vous préférez. Cliquez s<br>options de configuration.         |
| Jeunes et écrans     Moteurs de Recherche     Filtrage                                           |     | Mentions légales Page V                                                                                                    |
| <ul> <li>Charte</li> <li>Mentions légales</li> <li>Plugms</li> <li>#92 (pas de titre)</li> </ul> | ~   | <b>Réglages du menu</b> <i>Ajoutez automatiquement</i> Ajouter automatiquement les nouvelles pages prince <i>des pages</i>                 |
| Tout sélectionner Ajouter au men                                                                 | u D | Emplacements du thème       Menu haut principal (Actuellement réglé sur : Menu 2)         Menu secondaire dans la barre latérale de gauche |

#### Installez ce menu dans le pied de page

- Allez dans "Apparence" puis "Widgets"
- Déplacez le widget "Menu personnalisé" (qui se trouve dans les widgets disponibles) dans la "Zone de widgets en pied de page"
- Ouvrez le widget "Menu personnalisé" et choisissez le menu "Mentions" puis "Enregistrez".

| <b>Zone de widgets en pied de page</b> Apparaît dans le pied de page du site. |             |  |  |  |
|-------------------------------------------------------------------------------|-------------|--|--|--|
| Menu personnalisé:                                                            | •           |  |  |  |
| Titre :                                                                       |             |  |  |  |
| Sélectionner le menu :<br>Mentions                                            | Enregistrer |  |  |  |

Il ne vous reste plus qu'à vérifier que votre page s'affiche correctement en pied de page.